# Personal, Group, Volunteer and Mass Reminders

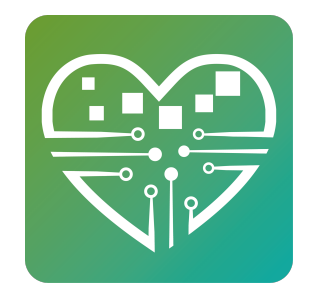

All MSC Reminders are Pop-Up messages on the touch screen kiosk. Reminders are the first thing people see when they check in. They pop up on the screen and cover the entire screen. You have to touch OK to make them disappear. Reminders are great for communicating through the touchscreen.

#### **Mass Reminders**

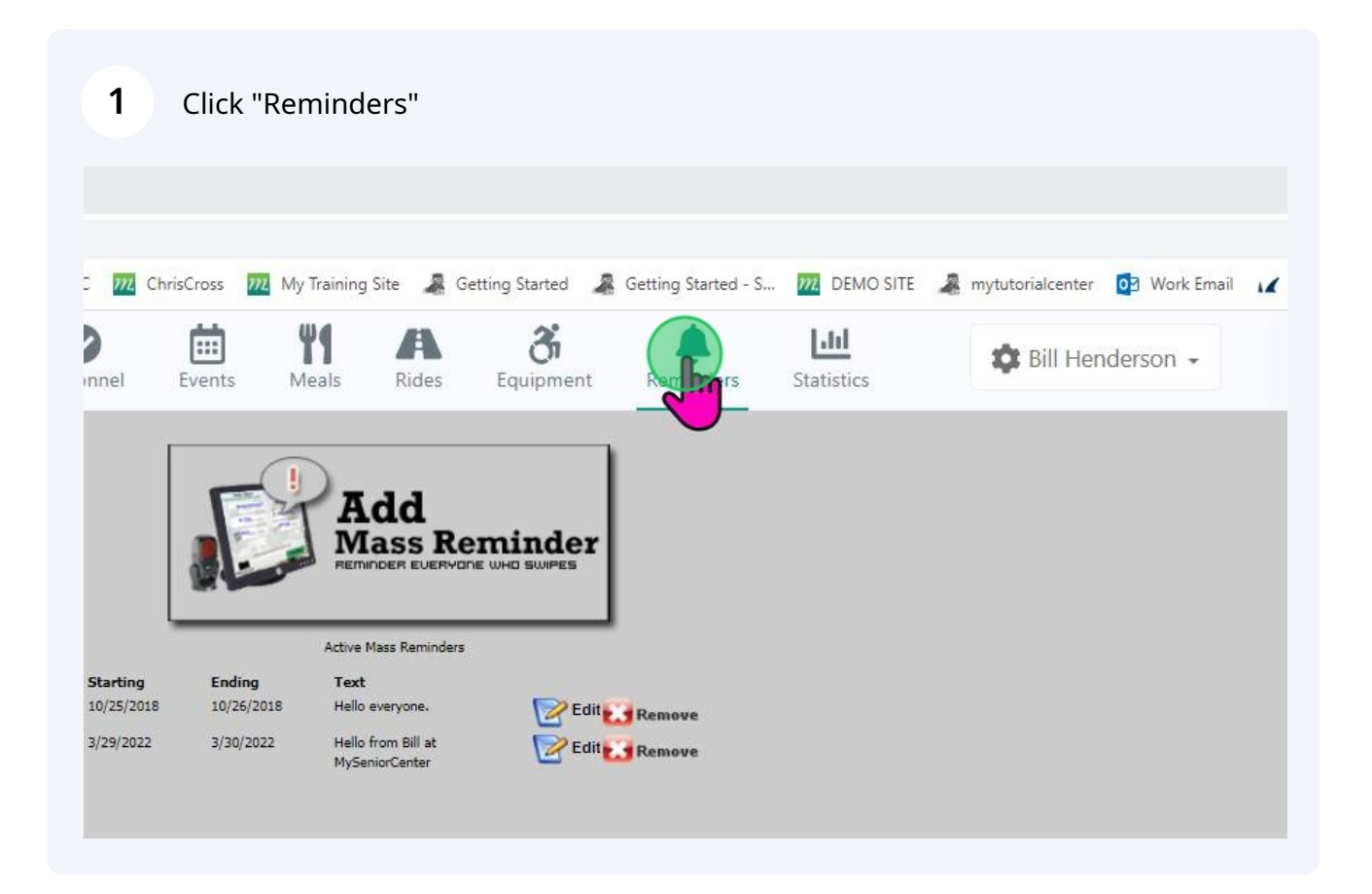

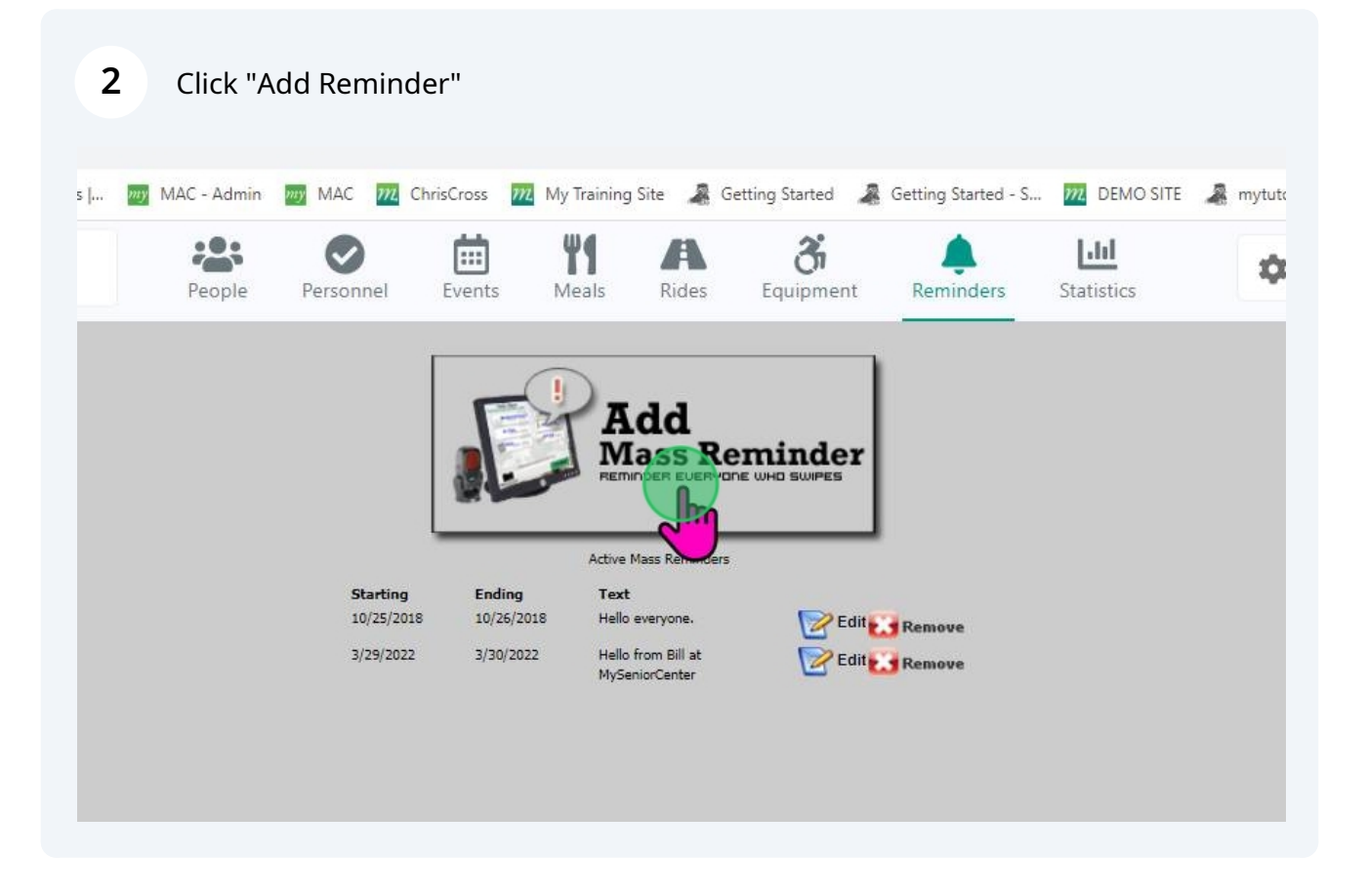

Fill in a starting and ending date. If you have a reminder run for a week and a person comes in every day that week, they will see that reminder every day that week. You can enter any title you like, choose a sound effect and then type out your message and click Add Reminder.

| Date End       6/23/2023         Title       You have a Reminder         Play Sound       calm-classic-keys-notification.mp3 ~         Reminder       Zumba Class is canceled this week.          Add Reminder       Add Reminder | Date End       6/23/2023         Title       You have a Reminder         Play Sound       calm-classic-keys-notification.mp3 ~         Reminder       Zumba Class is canceled this week.          Add Repinder       Add Repinder | Date Start | 6/22/2023                          |       |   |
|----------------------------------------------------------------------------------------------------|----------------------------------------------------------------------------------------------------|------------|------------------------------------|-------|---|
| Title       You have a Reminder         Play Sound       calm-classic-keys-notification.mp3 ~         Reminder       Zumba Class is canceled this week.          Add Reminder                                                     | Title       You have a Reminder         Play Sound       calm-classic-keys-notification.mp3 ~         Reminder       Zumba Class is canceled this week.         Meek.       Add Repinder                                          | Date End   | 6/23/2023                          |       |   |
| Play Sound       calm-classic-keys-notification.mp3 ~         Reminder       Zumba Class is canceled this week.          Add Reminder                                                                                             | Play Sound       calm-classic-keys-notification.mp3 ~         Reminder       Zumba Class is canceled this week.          Add Repinder                                                                                             | Title      | You have a Reminder                |       |   |
| Reminder<br>Zumba Class is canceled this<br>week.                                                                                                    | Reminder       Zumba Class is canceled this week.         Week.       Add Reminder                                                                                                    | Play Sound | calm-classic-keys-notification.    | mp3 💊 | ~ |
| Add Repinder                                                                                                    | Add Repinder                                                                                                    | Reminder   | Zumba Class is canceled t<br>week. | this  |   |
|                                                                                                    |                                                                                                    |            | Add Reminder                       |       |   |

4 You can recycle reminders by editing them....

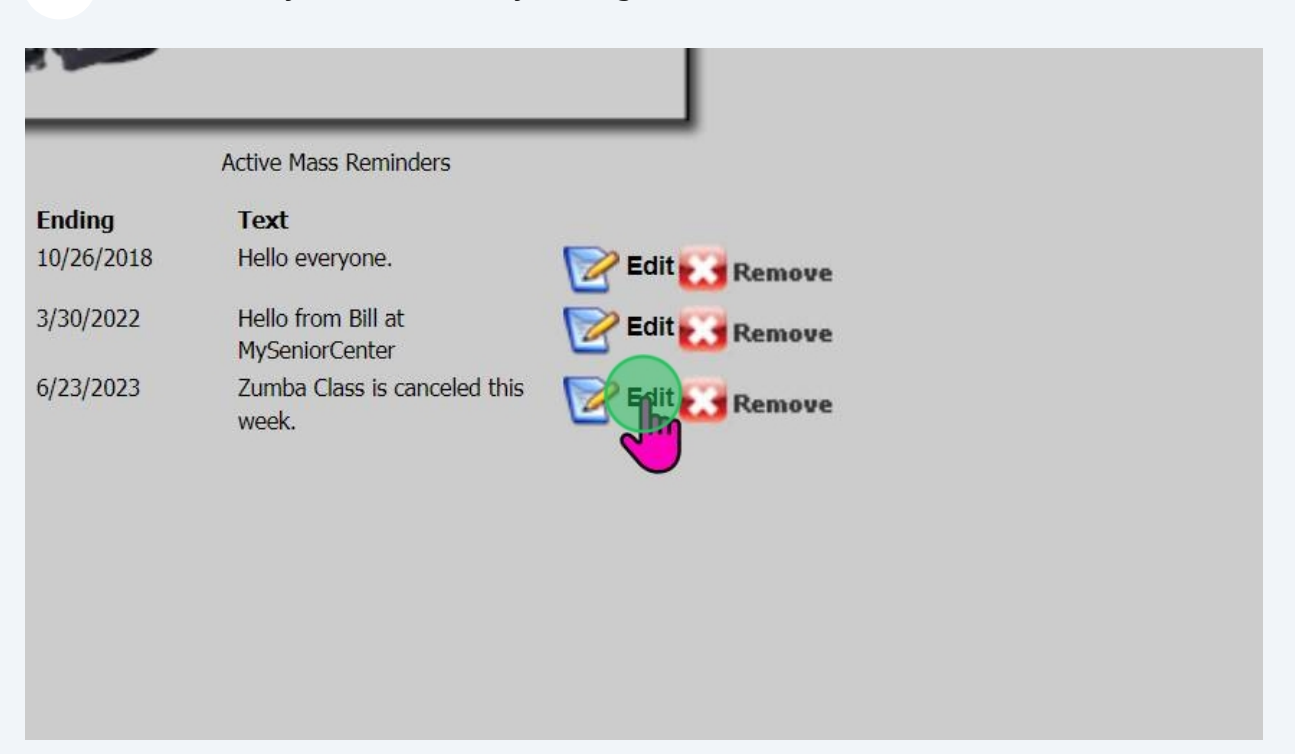

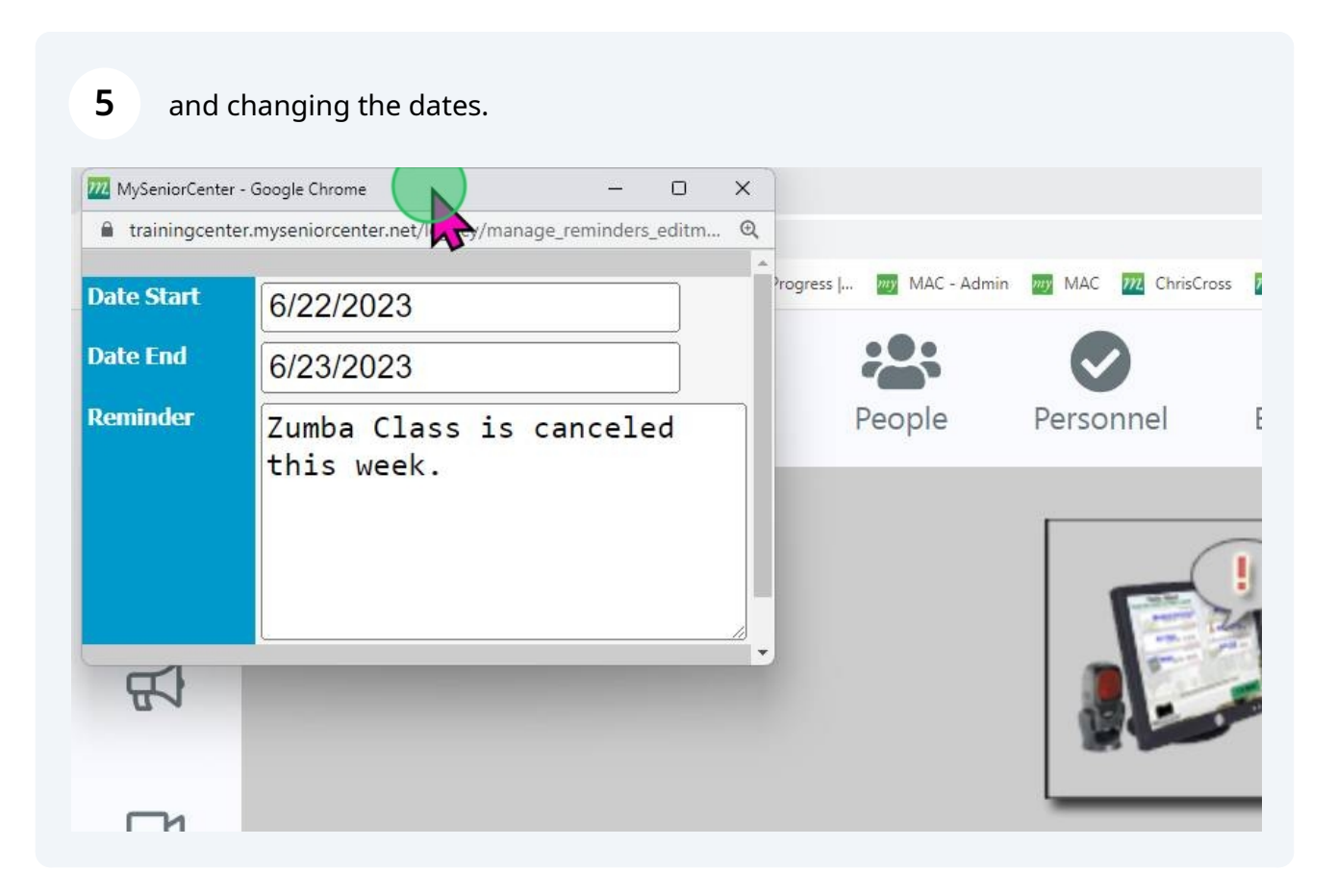

#### **Volunteer Reminder**

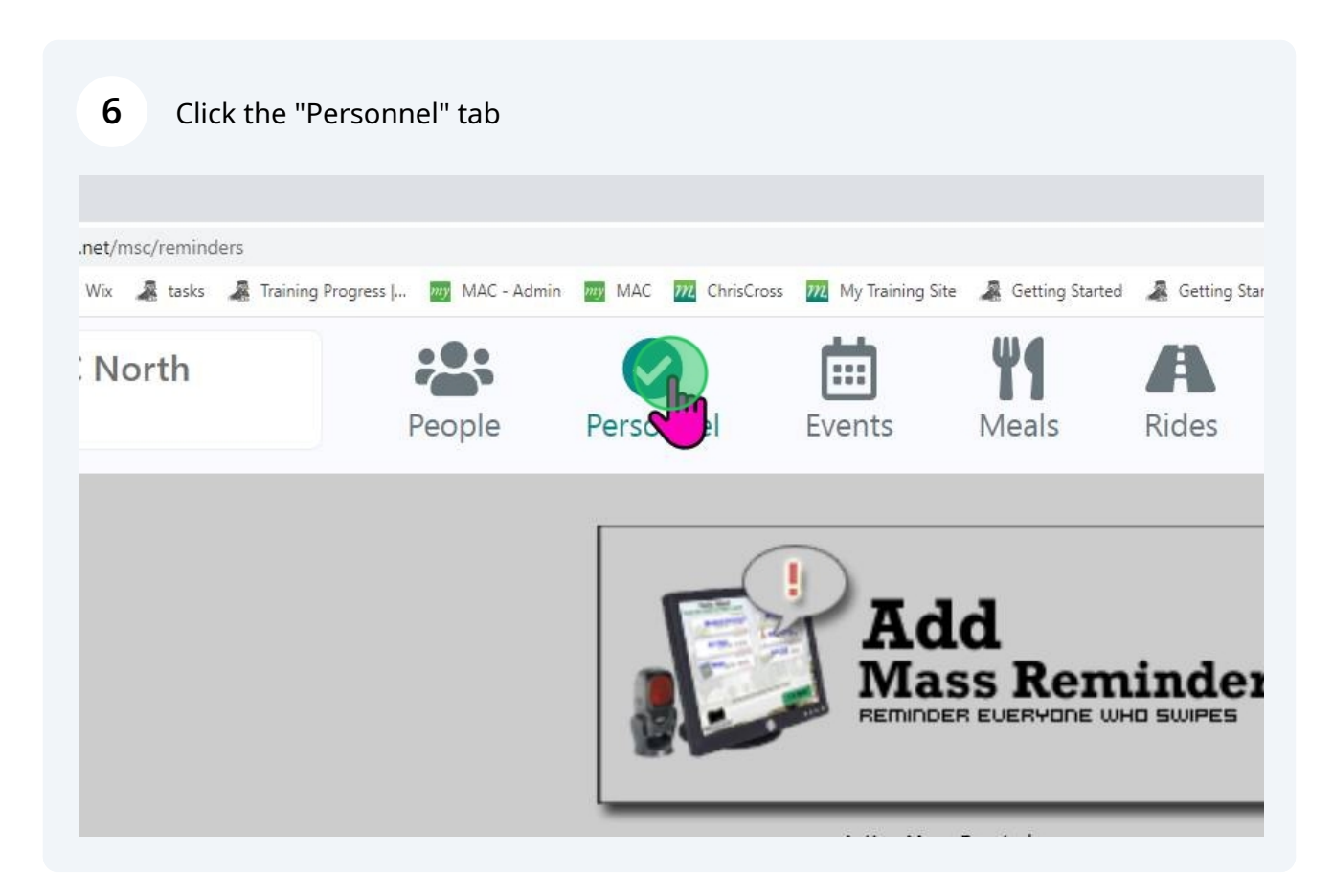

| 7 Click Add Rem              | inder   |               |        |             |                                    |                   |                     |
|------------------------------|---------|---------------|--------|-------------|------------------------------------|-------------------|---------------------|
| nter.net/msc/staff           |         |               |        |             |                                    |                   |                     |
| wix Wix 🧸 tasks 🦧 Training P | rogress | . MAC - Admin | my MAC | ChrisCross  | My Training Site                   | a Getting Started | 🧸 Getting           |
| SC North                     |         |               | ~      |             | <b></b>                            | Ψ1                | A                   |
|                              |         | People        | Perso  | onnel       | Events                             | Meals             | Rides               |
| ADD PERSON                   | ! (     |               |        |             | a <u><u>∓</u>t (</u>               | Search            | <b>ES</b><br>ow All |
|                              | CORI    | Staff Full Na | ame    | Staff Title | e                                  | Staff Best        | Phone               |
|                              | No      | Sadie Adam    | าร     | Fake Trai   | ning Person                        | 252-288-5         | 479                 |
|                              |         | <b></b> .     |        |             | en de la constante de la constante |                   |                     |

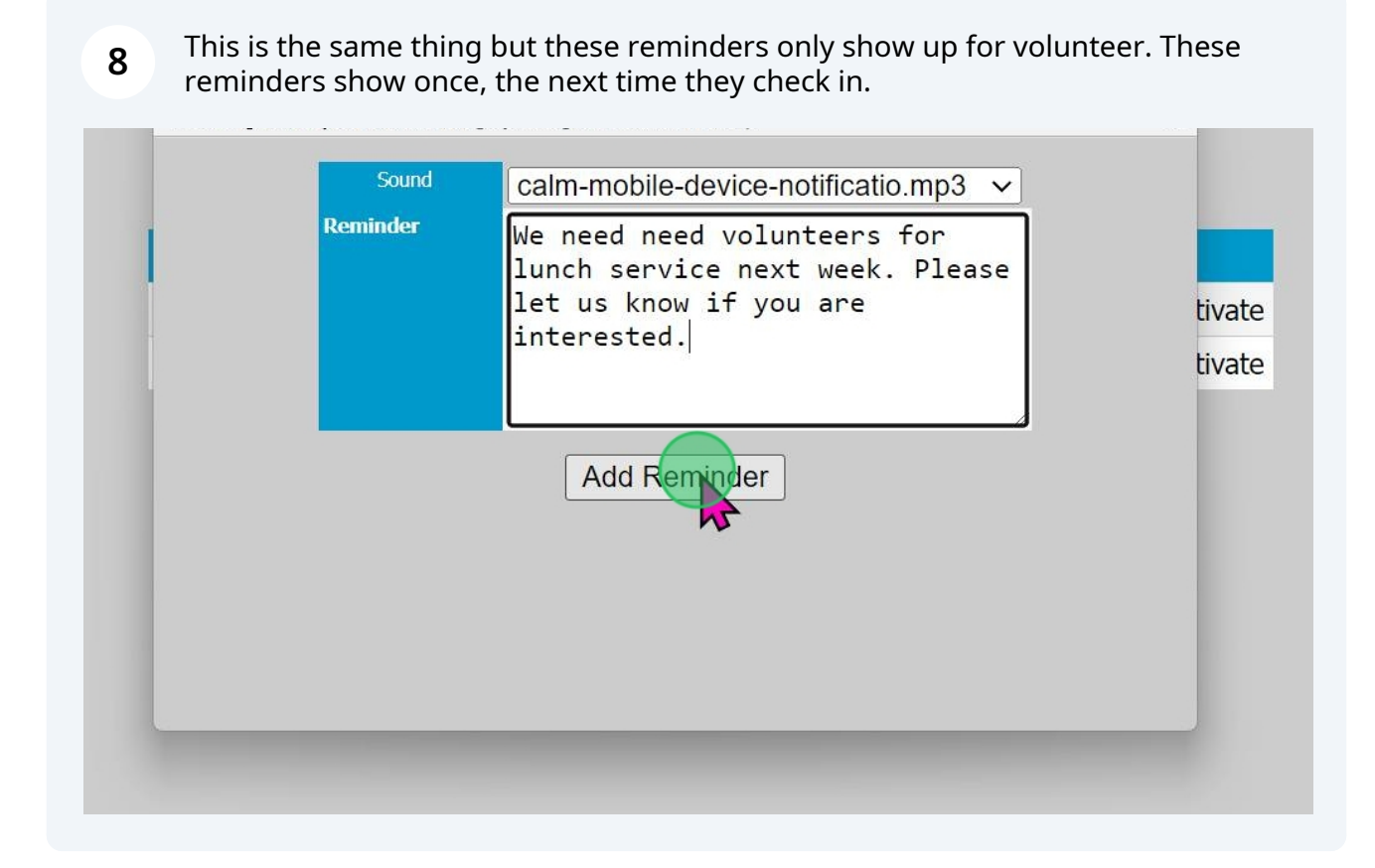

## **Personal Reminders**

#### 9 Click the "People" tab. × + r iningcenter.myseniorcenter.net/msc/staff state 🛷 Seek&Deploy 🚾 Wix 🧸 tasks 🧸 Training Progress J... 🕎 MAC - Admin 👦 MAC 抗 ChrisCross 抗 My Training Site 🧸 Get 4 The MSC North ... Center Personnel Events Mea ADD PERSON ADD REMINDER CATI Searc Staff Full Name Staf Staff Title Sadie Adams Fake Training Person No 252

| 10 Click | a Person.                                   |                       |  |  |  |  |  |
|----------|---------------------------------------------|-----------------------|--|--|--|--|--|
| Ā        | Center                                      | People Personnel E    |  |  |  |  |  |
|          | Janced - Show All - Scan Card               | Add Person            |  |  |  |  |  |
| む        | Search                                      | E Person List         |  |  |  |  |  |
|          | Adams Sadie<br>252-288-1479<br>New Bern, NC | Import People         |  |  |  |  |  |
|          | Amos Olds, Michele                          | Manage Dropdown Lists |  |  |  |  |  |
|          | New Bern, NC                                | 🖒 Manual Person Merge |  |  |  |  |  |
| in are   | Armond, George<br>Unknown, NC               | Email List            |  |  |  |  |  |
|          | D'I                                         |                       |  |  |  |  |  |

Click that person's Reminders icon.

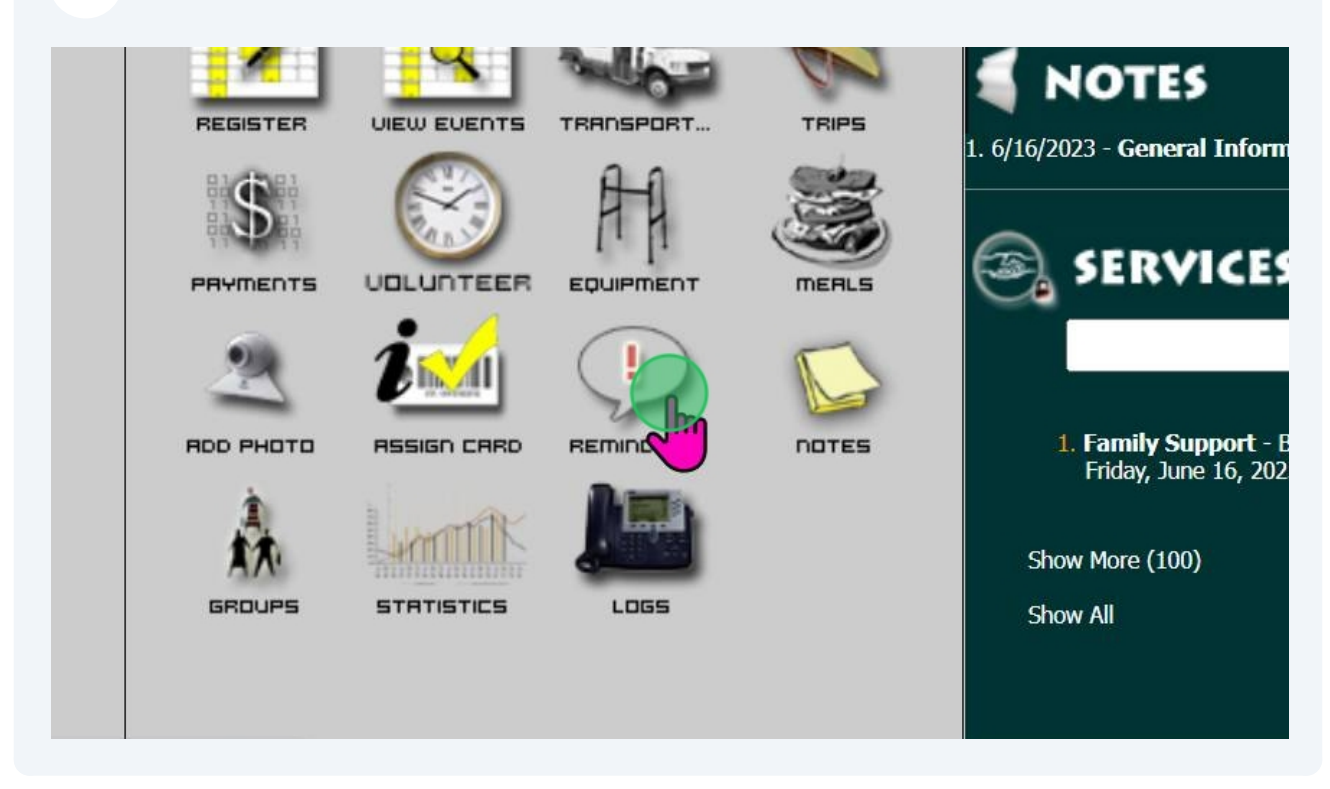

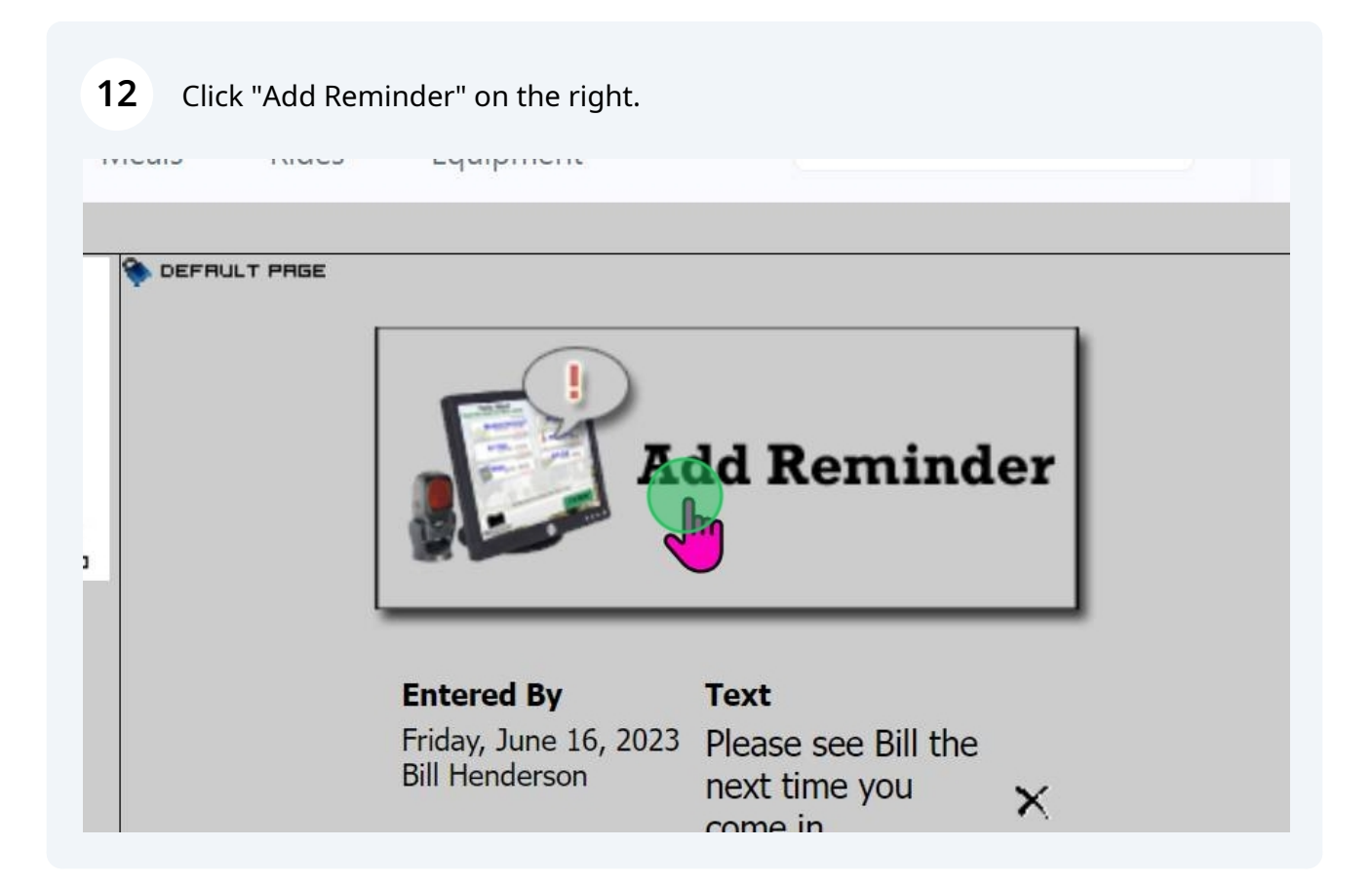

This is a personal reminder and will only show up for this person. It shows up the next time they check in and it shows up once.

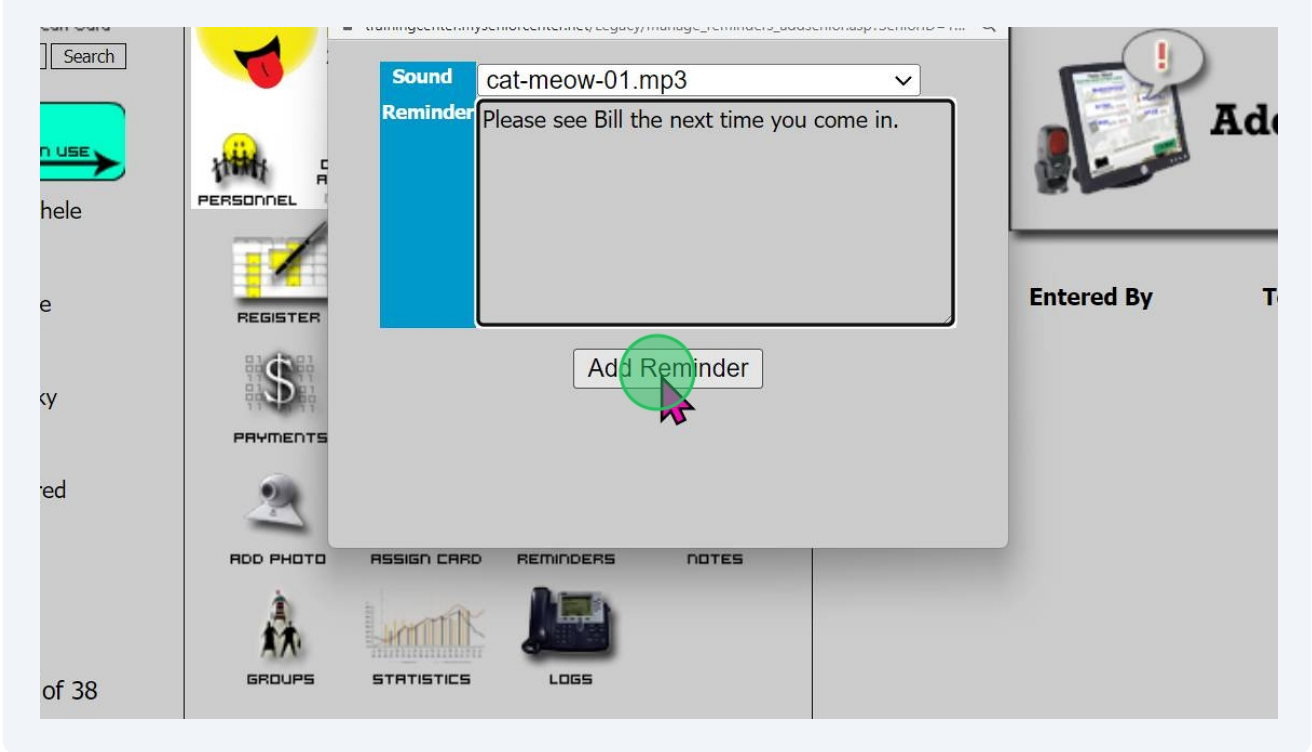

## **Group Reminders**

Go to the people tab and click the Groups link in the center pane. If you cannot find it click Show All above the search box.

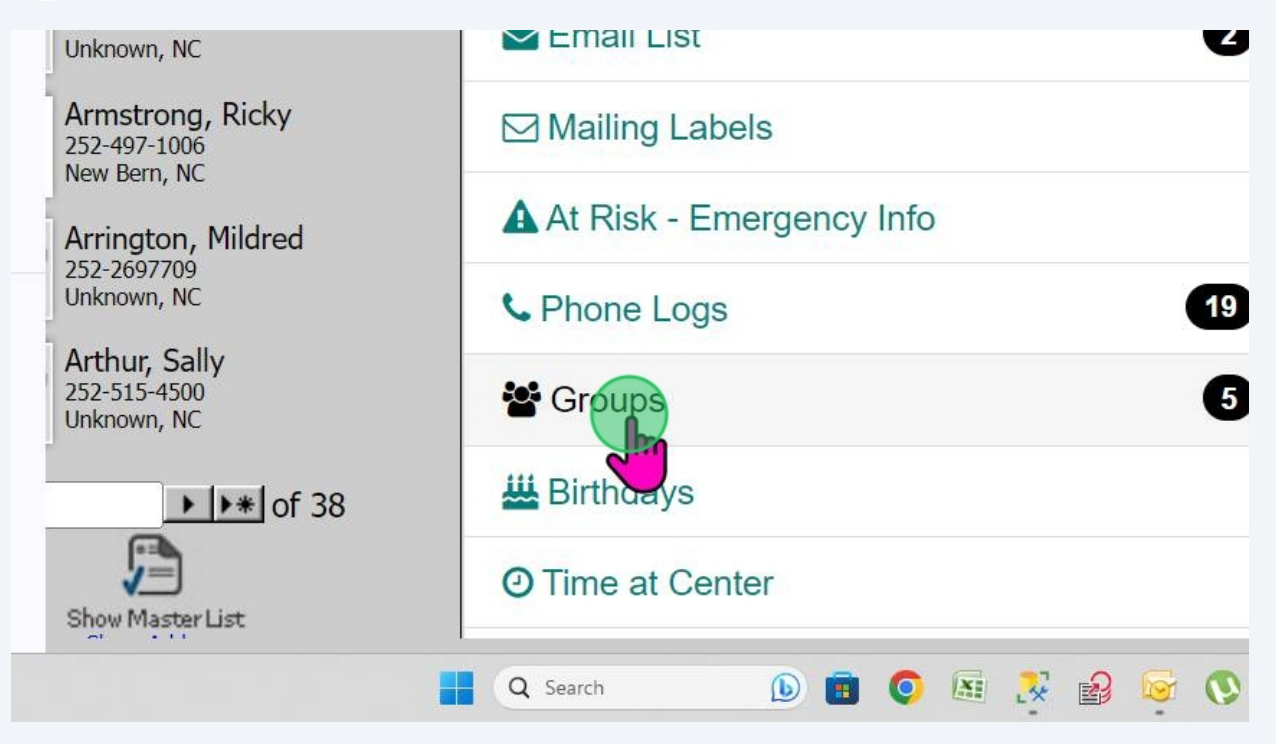

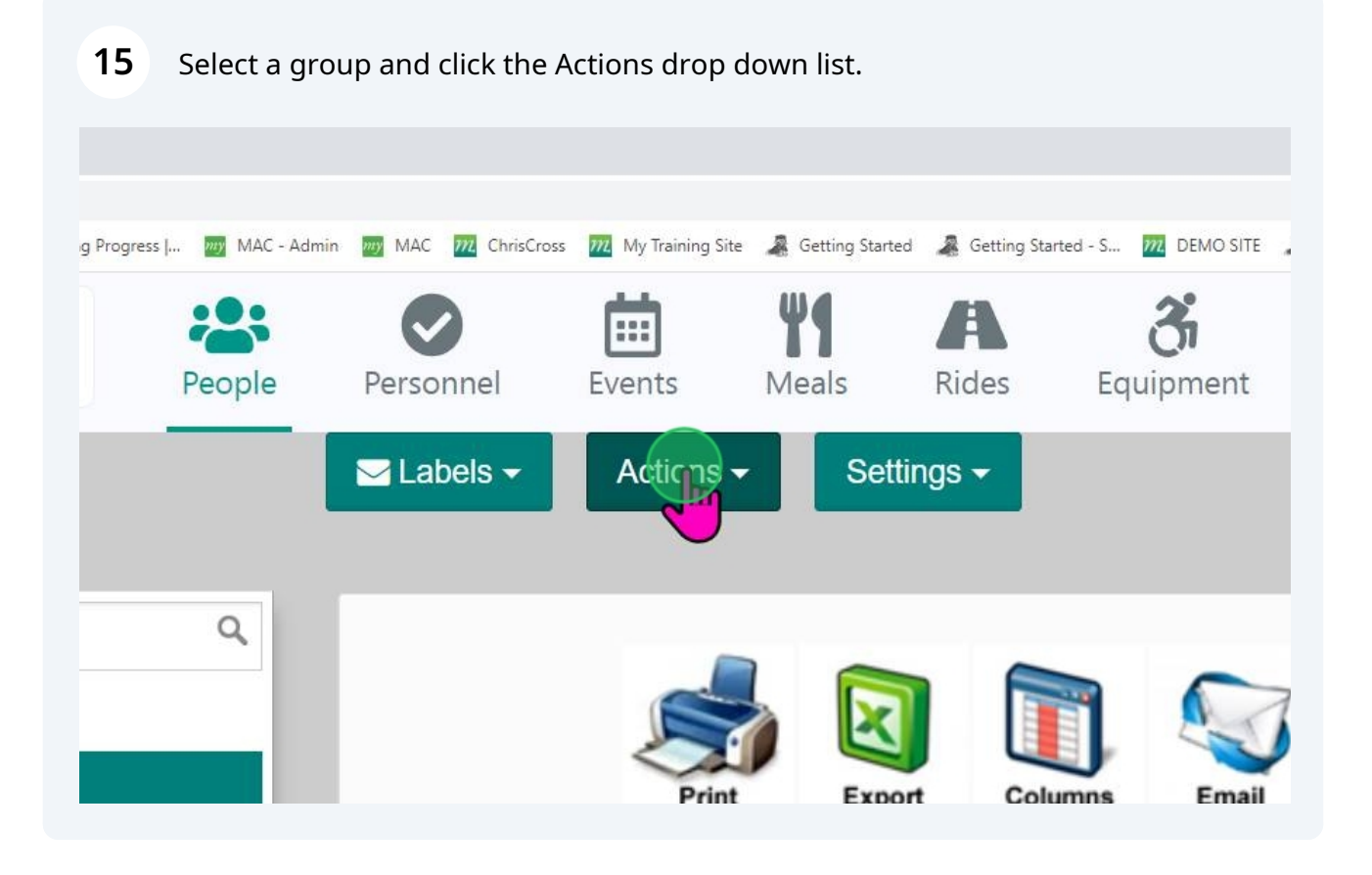

| 16 | Click "( | Create Remir | nder".                                                                                                    |                           |
|----|----------|--------------|----------------------------------------------------------------------------------------------------|---------------------------|
|    | 1.       | Pickup       | Mail List Actions<br>■ ADD ALL to mail list<br>■ REMOVE ALL from mail list<br>■ REMOVE EXPIRED from mail list | <b>Begin</b><br>6/16/2023 |
|    | 2.       |              | Touchscreen Reminders  Create Reminder  Delete Reminder  Block "Expiring Soon"  Group Sound Settings          | 6/16/2023                 |
|    |          |              | Age: 68<br>Joined Date:                                                                                       |                           |

**17** This is the same thing but these reminders show up for anyone in the group at the time you created the reminder. These reminders show once, the next time they check in.

| The MSC North<br>Center | People    | Personnel       | Events       | <b>Meals</b>                          | A<br>Rides | <b>G</b><br>Equipment | ••••<br>More | 🗱 Bill Henderson 👻   |   |
|-------------------------|-----------|-----------------|--------------|---------------------------------------|------------|-----------------------|--------------|----------------------|---|
| 20                      |           | 🔤 Labels 🗸      | Actions      | s 🗸 🛛 Se                              | ettings 🗸  |                       |              | Create Group         | Î |
|                         | Create a  | group remir     | lder         |                                       |            | ×                     |              |                      | L |
| a group                 |           |                 |              |                                       |            |                       |              | <b>15</b>            | L |
| ast Testers             | Reminder: | Your group fees | are due nex  | kt week for e                         | everyone.  |                       | Broadcas     | St Event Signup List | L |
| Building Campaign       |           |                 |              |                                       |            |                       |              |                      | L |
| Memberships             |           |                 |              |                                       |            |                       | Begin        | Expiration Actions   | L |
| Club Call Group         |           |                 |              |                                       |            |                       | 5/16/2023    | No expiration 📝 🗙    | L |
| tter - Postal           | ļ         |                 |              |                                       |            | 18                    |              |                      | L |
|                         | 1         | Only send rer   | ninder to ex | pired memb                            | ers        |                       |              |                      | 2 |
|                         |           |                 |              |                                       |            |                       |              |                      |   |
|                         |           |                 |              |                                       | Ca         |                       | 3/16/2023    | No expiration 🕜 🗙    |   |
|                         |           |                 |              | Age:                                  | 68         | J1/1954               |              |                      |   |
|                         |           | 2 0             | -            | Joine                                 | ed Date:   |                       | 00/40/0000   |                      |   |
| Q Search                | <b>b</b>  | i o 🛛 🕺         |              | → → → → → → → → → → → → → → → → → → → |            |                       | 🔞 🕐 🛯        |                      | M |
|                         | 12        |                 |              |                                       |            |                       | • • •        | 6/22/20.             | 3 |